# 'disco' Meraki

## Meraki Go - Blocking Devices from your Networks

Sometimes you may have a device that you don't want on your network. Maybe it's a random patron's laptop that is doing inappropriate things, or a friend-of-a-friend's phone that got your WiFi password, and shouldn't be connected. Meraki Go makes it easy to block devices from specific wireless networks.

## Blocking and Unblocking a Device

Blocking a device can be done from the **Device Details** page. This can be accessed directly from the **Home** screen by selecting the "unique devices" number, or by browsing to your network details, and selecting a device from the list.

Once you are looking at the **Device Details** screen, you can click "Settings" in the upper-right. This will bring you to the **Device Blocking** screen, where you can select which which networks the device should be blocked on.

Unblocking a device is very similar to blocking a device. While viewing the **Device Details** screen for a device, you'll want to deselect the network that you no longer want to block the client on. If a client is not selected, it will not be blocked.

3:22

<

.... 🗢 🔲

# Devices

Q Search by name, MAC, IP, or OS

Macbook 43.3MB

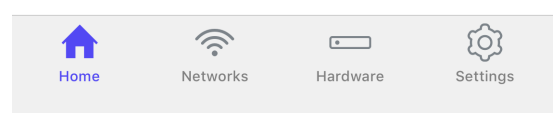

| 3:22                                                             | ····· 🗢 🔳,           |  |
|------------------------------------------------------------------|----------------------|--|
| <                                                                | Settings             |  |
| • Macbook 🖉                                                      |                      |  |
| 중 Meraki Go PM Lab via GR10 - 2                                  |                      |  |
| Wireless connection<br>How is this device accessing the network? |                      |  |
| Signal strength                                                  |                      |  |
| Connected since                                                  | Aug 23, 2018 15:11   |  |
| Device information                                               |                      |  |
| Device OS                                                        | Mac OS X 10.12       |  |
| MAC                                                              | f4:0f:24:23:4d:49    |  |
| IP                                                               | 192.168.0.4          |  |
|                                                                  |                      |  |
| PAST WEEK                                                        | -                    |  |
| Usage                                                            |                      |  |
| Home Networ                                                      | ks Hardware Settings |  |

| 3:22   | ····· 📚 🔲, |
|--------|------------|
| Cancel | Save       |

## Macbook 🖉

#### **Device Blocking**

What networks should this device be blocked from connecting to?

| Meraki Go PM Lab | $\bigcirc$ |
|------------------|------------|
| Lilypad Flowers  | $\bigcirc$ |
| Block from all   | I          |

# Identifying a Blocked Device

There are a few ways to identify a blocked device. One is from the **Devices** list, and one is the from the **Device Details** screen.

#### **Device List and Device Details**

3:15

<

## Devices

 ${ extsf{Q}}$  Search by name, MAC, IP, or OS

.... 🗢 🔲

O Macbook Blocked from Lilypad Flowers

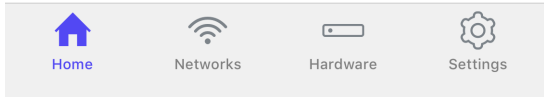

| 3:14                                                             | ····· 🗢 🔲,           |  |  |
|------------------------------------------------------------------|----------------------|--|--|
| <                                                                | Settings             |  |  |
| • Macbook 🖉                                                      |                      |  |  |
| Client blocked from accessing Lilypad Flowers                    |                      |  |  |
| Wireless connection<br>How is this device accessing the network? |                      |  |  |
| Signal strength                                                  |                      |  |  |
| Connected since                                                  | Aug 23, 2018 14:49   |  |  |
| Device information                                               |                      |  |  |
| Device OS                                                        | Mac OS X 10.12       |  |  |
| MAC                                                              | f4:0f:24:23:4d:49    |  |  |
| IP                                                               | 10.129.239.129       |  |  |
| VLAN                                                             | 1                    |  |  |
|                                                                  |                      |  |  |
| PAST MONTH -                                                     |                      |  |  |
| Home Networ                                                      | ks Hardware Settings |  |  |

## **Blocked Page Example**

When a user tries to access a website, they will be presented with one of two pages, depending on if they were attempting to access the website over HTTP or HTTPS.

#### HTTP

With HTTP, users will see a screen indicating to them that this page has been blocked.

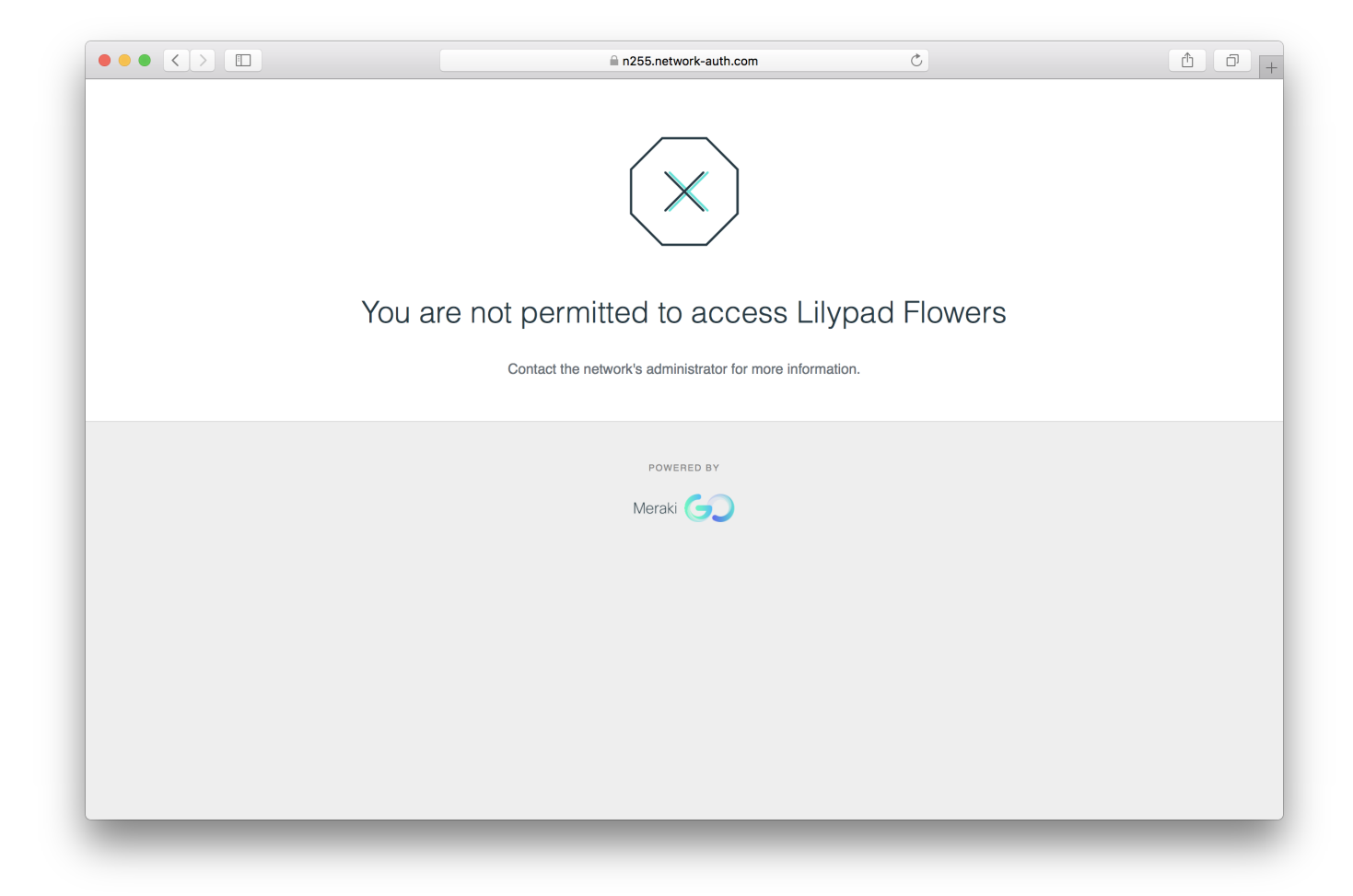

## HTTPS

Due to the nature of HTTPS, we aren't able to present a blocked page. Intead, users will just be unable to access the website, and will instead most likely receive a timeout page.

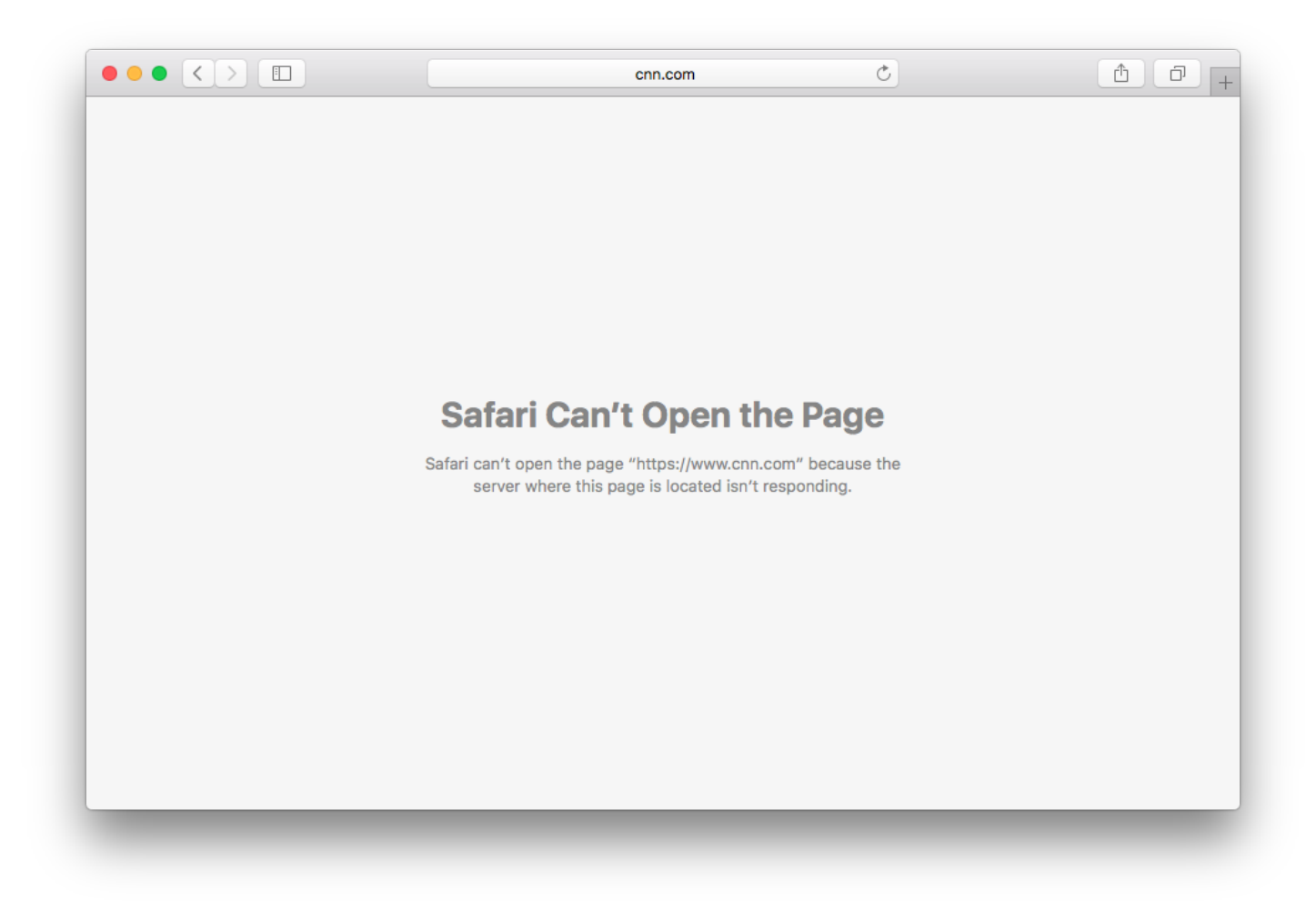